## 【申請の手順】

1. 『ログイン』をクリックする。

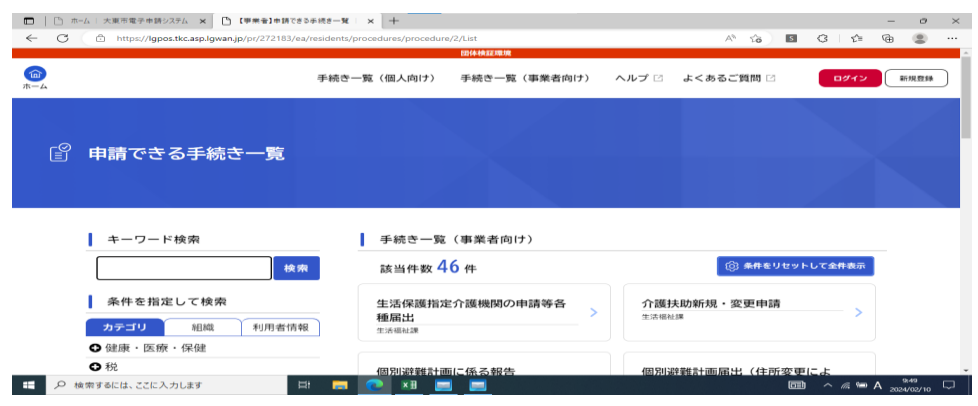

2. 登録した利用者ID・パスワードを入力する。

| □   □ m-ム 大東市電子申請システム × □ 【事業者】申請できる | 5∓##= <b>%</b> × +                     | - 0 ×                                        |
|--------------------------------------|----------------------------------------|----------------------------------------------|
| ← C                                  | /residents/procedures/procedure/2/List | A G 🖬 G 🗠 🖷 🧶 …                              |
|                                      |                                        |                                              |
|                                      | 手続き一覧(個人向け) 手続き一覧(事業者向け) へ             | コレプ 1) よく35石 二個間 1) (1分子) (20月1日)            |
|                                      |                                        | $\otimes$                                    |
|                                      | 利用者ID(メールアドレス)                         |                                              |
| 🔓 申請できる手続き一覧                         | joho@city.daito.lg.jp                  |                                              |
|                                      | パスワード 参演                               |                                              |
|                                      | ······ •                               |                                              |
| キーワード検索                              | 0712                                   |                                              |
| - 46.00                              |                                        | ③ 水井市中市市市市市市市市市市市                            |
|                                      | パスワードを忘れた方はこちら                         |                                              |
| 条件を指定して検索                            | 利用者の新規登録はこちら                           | H大助新規,変更申請                                   |
| カテゴリ 10月2日の日                         |                                        |                                              |
| ● 健康、医療、保健                           |                                        |                                              |
| • #                                  | (国際国家業務会社通知にこのに公開設合                    | ANALYAN AND AND ANALYAN (13 PAPERTURY) C. J. |
| 日  ク 検索するには、ここに入力します                 | * 🚍 🔼 📰 🥅                              | ■ ^ // ● A 2024/02/10                        |

3. 生活保護指定介護機関の申請等各種届出をクリックする。

| 【事業者】申請できる手続き一覧   × +                      |                                                              |                   |       |
|--------------------------------------------|--------------------------------------------------------------|-------------------|-------|
| 【事業者】申請できる手続き一覧   大東市電子申請システム              | asp.net/pr/272183/ea/residents/procedure                     | 70% <b>☆</b> Q 検索 |       |
| ⊕ active! Mail                             | 网络帕尔德纳                                                       |                   |       |
| <u>ه</u>                                   | - 手続き一覧(個人向け) - 手続き一覧(事業者向け) - ル:                            | プローよくあるご質問 2 政策   | 「推進部さ |
| 😰 申請できる手続き一覧                               |                                                              |                   |       |
| キーワード検索     検索       条件を指定して検索       カテゴリ< | 手続き一覧(事業者向け)<br>該当件数 46 件<br>生活保護指定介護機関の申請等各<br>種届出<br>23番42 | ③                 | *全件表示 |

4. 『次へ進む』をクリックする。

| 🕀 active! N                                 | Mail                                                               |                                             |                                    |                 |
|---------------------------------------------|--------------------------------------------------------------------|---------------------------------------------|------------------------------------|-----------------|
| (ш)<br><del>л</del> -4                      |                                                                    | 手続き一覧(個人向け)                                 | 回 <del>体権総構第</del><br>手続き一覧(事業者向け) | ヘルプ 🕜 よくあるご質問 [ |
|                                             | 内容詳細                                                               |                                             |                                    |                 |
|                                             | 生活保護指定介護機関の                                                        | 申請等各種届出                                     |                                    |                 |
|                                             | 介護機関の指定・変更・廃止等<br>生活保護法による指定介護機関の各<br>下記大阪府ホームページのURLより?           | の届出について<br>種届出が電子申請できます。<br>ダウンロードいただき、ご提出く | (ださい。                              |                 |
| 生活保護指定                                      | 定介護機関の申請等名× +                                                      |                                             |                                    |                 |
| $\leftarrow \rightarrow$ $\oplus$ active! N | C 🟠 🔿 A https://lgpc                                               | os.task-asp.net/pr/2721                     | 83/ea/residents/pro                | cedure 70% 🛣    |
| <b>a</b>                                    |                                                                    | 手続き一覧(個人向け)                                 | <sup>団体検証環境</sup><br>手続き一覧(事業者向け)  | ヘルプ 🛯 よくあるご質問   |
| gi a                                        | 受付開始日<br>2024年2月2日 0時00分                                           |                                             |                                    |                 |
|                                             | 受付終了日<br>随時受付                                                      |                                             |                                    |                 |
|                                             | <mark>お問い合わせ先</mark><br>生活福祉課<br>メールによるお問い合わせ:⊠<br>電話番号:0728700473 |                                             |                                    |                 |
|                                             |                                                                    | $\subset$                                   | 次へ進む >                             | >               |
|                                             |                                                                    | ( t                                         | 5とで申請する<br>一覧に戻る                   | $\mathcal{L}$   |

5. 事業者登録時に登録した内容が反映されるが、手動で変更も可能。

| <b>企</b><br>赤-ム | 手続き一覧(個人向け) | 手続き一覧(事業者向け)    | ヘルプ 🗹 よくあるご質問 🗹 |
|-----------------|-------------|-----------------|-----------------|
| 🖹 申請内容の入力       |             |                 |                 |
|                 | 申請内容の入力     | 2<br>申請内容の確認 申請 | 3<br>月の元 7      |
| 生活保護指定介護機関      | の申請等各種届出    |                 |                 |
| 介護機関名  ◎泵       |             |                 |                 |
|                 |             |                 |                 |

6. 必須項目をすべて入力し、『アップロードするファイルを選択する』をクリックする。

| 担当者氏名 後有                                                                                           |
|----------------------------------------------------------------------------------------------------|
|                                                                                                    |
|                                                                                                    |
| 生活保護法指定介護機関 指定・変更・廃止等届書 🚧                                                                          |
| ファイル名には必ず事業所名、変更年月日6桁(西暦下2桁+変更日4桁)通し番号を①から順にスペースなしで入力してください。<br>例 ○○ケアサービス240401①                  |
| アップロードするファイルを選択                                                                                    |
| 介護保険法指定・変更・廃止等届書の写し                                                                                |
| 届出先の収受印が必要です。<br>ファイル名には必ず事業所名、変更年月日6桁(西暦下2桁+変更日4桁)通し番号を①から順にスペースなしで入力してください。<br>例 ○○ケアサービス240401② |

## 7. アップロードするファイルを選択する。

| ← → ~ ↑                 | 8子申請システム                         |                  | ~    | ē      | ₽電     |       |
|-------------------------|----------------------------------|------------------|------|--------|--------|-------|
|                         | 名前 ^                             | 更新日時             | 種類   | Ę      |        |       |
| 📌 クイック アクセス             | ▲ ○○ケアサービス240401①.pdf            | 2024/02/19 16:14 | Ado  | be Acr | obat D |       |
| PC                      | ▲ ○○ケアサービス240401③.pdf            | 2024/02/19 16:12 | Ado  | be Acr | obat D |       |
| 🧊 3D オブジェクト             | 💫 〇〇ケアサービス240401②.pdf            | 2024/02/19 16:12 | Ado  | be Acr | obat D |       |
| 🖊 ダウンロード                |                                  |                  |      |        |        |       |
| 🛄 デスクトップ                |                                  |                  |      |        |        |       |
|                         |                                  |                  |      |        |        |       |
| <b>开江归进计长白入</b> 副       | #操用 长白、亦声、皮儿等尺中 🖷                |                  |      |        |        |       |
| 生活保護法指定77調              | 豊焼関 指定・変更・廃止寺庙書                  | S須               |      |        |        |       |
| ファイル名には必ず<br>例 ○○ケアサービン | 非業所名、変更年月日6桁(西暦下2桁+3<br><240401① | 変更日4桁)通し番号を入れ    | いてくだ | さい。    |        |       |
| アップロードするフ               | アイルを選択                           |                  |      |        |        |       |
| アップロード完了                | : <u>00ケアサービス240401①.pdf</u>     | 又消               |      |        |        |       |
|                         |                                  | ファイル名は、          |      |        |        |       |
|                         |                                  | 事業所名・西暦下2        | 桁・変  | 更年     | 月日4桁   | ・通し番号 |
| 介護保険法指定                 | ・変更・廃止等届書の写し                     | で統一をお願いしま        | = t_ |        |        |       |
| 届出先の収受印が必要              | eです.                             |                  |      |        |        |       |
| ファイル名には必ず               | まです。<br>事業所名、変更年月日6桁(西暦下2桁+<br>1 | 変更日4桁)通し番号を入れ    | いてくだ | さい。    |        |       |
| 例 00ケアサービス              | X240401(2)                       |                  |      |        |        |       |
|                         |                                  |                  |      |        |        |       |
| アップロードするフ               | アイルを選択                           |                  |      |        |        |       |
| アップロード完了                | : <u>00ケアサービス240401②.pdf</u>     | 又消               |      |        |        |       |

## 8. アップロードするファイルを全て選択したら『次へ進む』をクリックする。

9. 申請内容の確認画面で修正があれば『戻る』をクリック。修正がなければ『申請する』をクリック。

|              | 手続き一覧(個人向け) 手続き一覧(             |
|--------------|--------------------------------|
|              |                                |
| (三) 中請内谷の確認  |                                |
|              | 1 2 3<br>申請内容の入力 申請内容の確認 申請の完了 |
| 生活保護指定介護機関の申 | 請等各種届出                         |

介護機関名

10. 『OK』をクリックする。

| 申請します。よろしいですか? | $\bigotimes$           |
|----------------|------------------------|
|                | <b>ОК</b> <i>キャンセル</i> |

11. 申請手続きが完了しました。申込番号を控えておいてください。

|                                                       | 手続き一覧(個人向け)                       | 手続き一覧(事業者向け)        | ヘルプ 🖸 よくあるご質問 🖸 |
|-------------------------------------------------------|-----------------------------------|---------------------|-----------------|
|                                                       |                                   |                     |                 |
| ■ 申請の完了                                               |                                   |                     |                 |
|                                                       | 1 申請内容の入力                         | 2 3<br>申請内容の確認 申請の方 | 7               |
| 生活保護指定介護機関                                            | の申請等各種届出                          |                     |                 |
| 申請を受け付けました。<br>順番に申請内容を確認するため、確認<br>なお、お手続きの処理状況は「マイ/ | 認までしばらくお待ちください。<br>ページ」からご確認頂けます。 |                     |                 |
| お問合せの際に必要となりますので、                                     | 申込番号を控えるか、このページ                   | を印刷してください。          |                 |
|                                                       |                                   | 申込番号                |                 |
|                                                       | 77                                | 747051              |                 |
|                                                       |                                   |                     |                 |